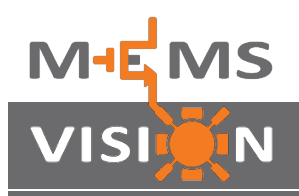

B

## MVTEVB3-K MVT3000D Series Evaluation Kit

## **Quick Start Guide**

Install the MEMS Vision Test Studio software on a Windows-compatible PC from the included USB flash drive. If the setup process does not start automatically, double-click Setup.exe.

Connect one of the MVT3000D Series sensor modules facing up, with or without the extension cable attached, into the sensor module connector  $\mathbb{O}$ .

Connect the USB port O of the board to the PC using the supplied USB cable, and ensure that the power switch O on the board is in the USB position. The USB LED O will light up.

P Run the MEMS Vision Test Studio software package from the Start menu and click the Measure button (5). The Measuring indicator (6) will blink whenever data is being captured.

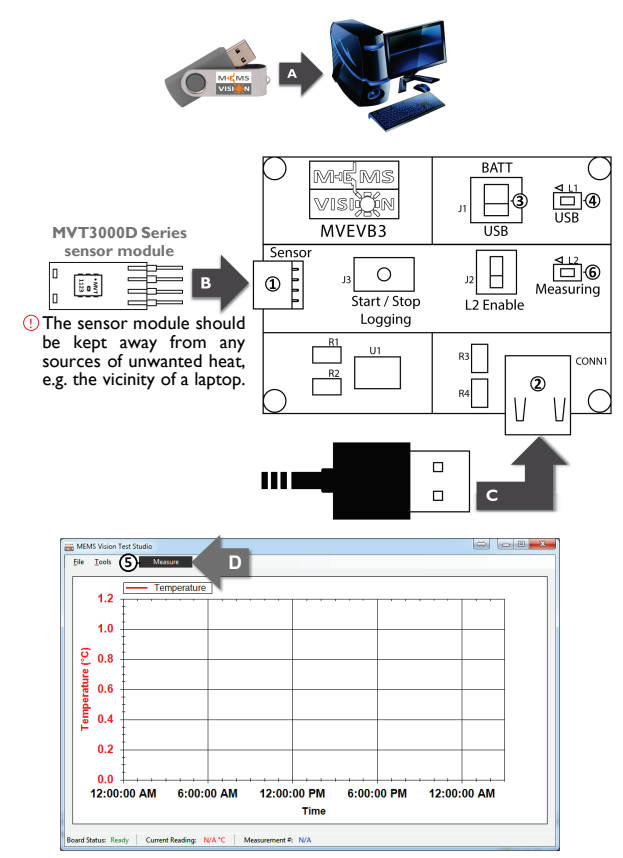

For technical support, please contact support@mems-vision.com.

© 2013-2018 MEMS Vision International inc.